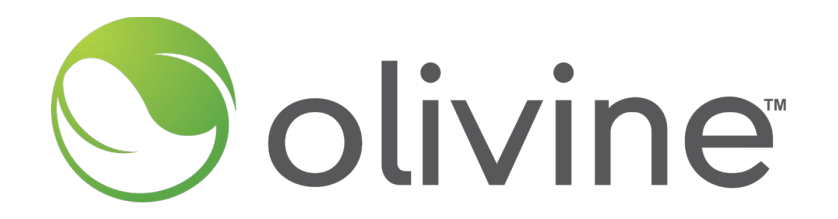

# **Demand Side Grid Support Program**

2024 Option 1 Direct Participant – Incentive Claim Process Overview

©2024 by Olivine, Inc. All rights reserved.

# Agenda

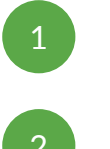

Incentive Claim Process Overview

Claim Package Requirements

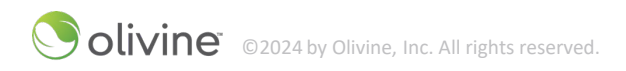

## Olivine Introduction & Role in DSGS

#### About Olivine, Inc.

- California-based company focused on helping the state meet its renewable energy and GHG reduction goals
- Learn more at www.olivineinc.com

#### **Role in DSGS**

- Implementing DSGS on behalf of CEC
- Responsible for providing program management and infrastructure to support enrollment, communications, reporting and settlement.

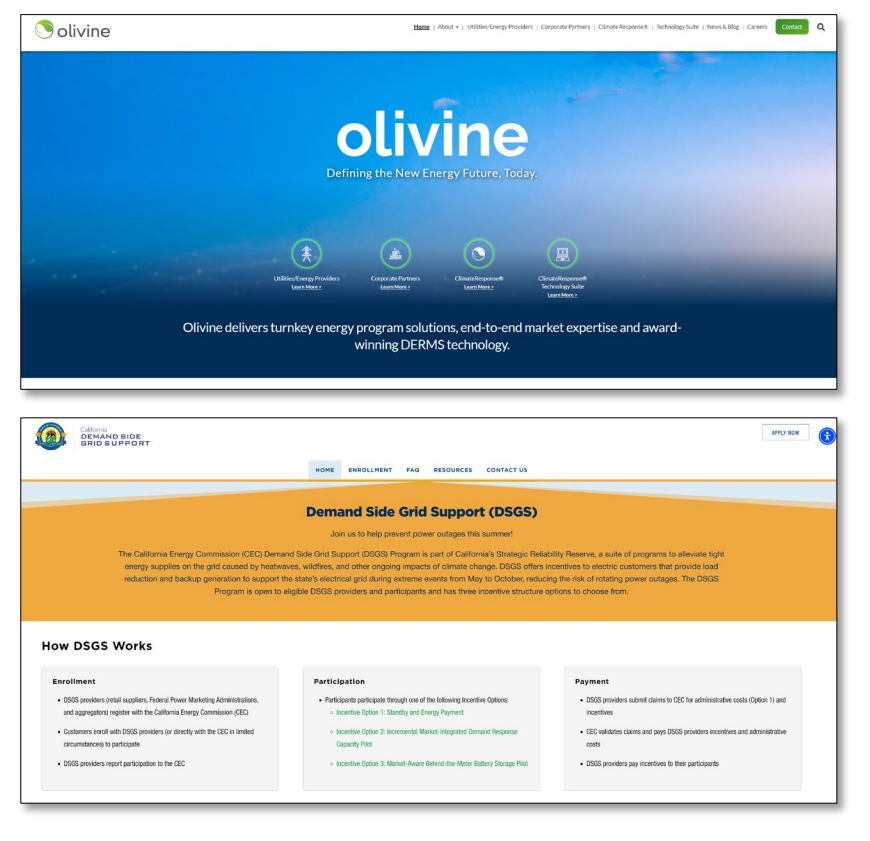

# INCENTIVE CLAIM PROCESS OVERVIEW

©2024 by Olivine, Inc. All rights reserved.

## Understanding the DSGS Payments System

#### **DSGS Option 1 Incentives**

- Energy Payment: \$2.00 per kWh of load reduction
- Standby Payment: \$0.25 per kWh of capacity committed
- Controllable Generation Incentive: \$2.00 per kW / \$1.50 per HP of generator capacity
- Incremental Demand Charges: reimbursement of any additional demand charges incurred

#### How Incentives are Calculated

- Energy Payment Calculations calculated by DSGS team based on participant meter data
- Standby Payment Calculations calculated by DSGS team based on Capacity Commitment
- Controllable Generation Calculations calculated by DSGS team based on generator specifications
- Incremental Demand Charge Recovery calculated by the Participant and verified by DSGS team

## **Claim Process Overview**

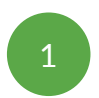

#### Participant gathers documents for Claim Package

- Claim Form
- Supporting Documentation for Demand Charges or Controllable Generation Incentive (if applicable)
- DSGS Attestation and current STD 204

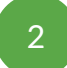

Participant uploads Claim Package (by 2/28/25)

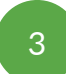

#### DSGS Program Team review and approval

- Validate Claim Form for completeness and accuracy
- Analyze meter data and calculate incentive payments.

4

# Incentive Summary Report sent to Participant for approval

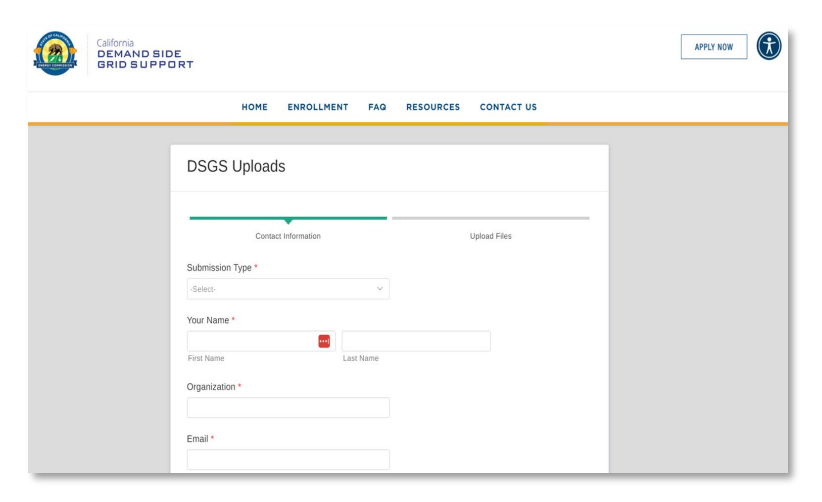

2024 Claim Packages must be submitted by February 28, 2025.

Olivine<sup>®</sup> ©2024 by Olivine, Inc. All rights reserved

# CLAIM PACKAGE REQUIREMENTS

© olivine © 2024 by Olivine, Inc. All rights reserved.

## **Claim Package Overview**

Option 1 participants will submit a claim package at the end of the season (by Feb 28, 2025), initiating the incentive payment process for all sites enrolled in DSGS.

#### **Option 1 Claim Package Contents:**

- Claim Form
- Supporting Documentation for Demand Charges or Controllable Generation Incentive (if applicable)
- Payee Data Record (STD 204)
- DSGS Provider Attestation for Reimbursement Claim

The following slides will review each of these one-by-one.

## **Claim Form**

Download Claim Form from DSGS Website at:

https://dsgs.olivineinc.com/resources

#### **Option 1 Claim Form Contents:**

• Instructions

livine

- Participant Information
- Program Activity Report
- Meter Data Template
- Controllable Generation Incentive

©2024 by Olivine, Inc. All rights reserved.

• Incremental Demand Charges

| вс                         | D                |           | E F                        | G               |         | н          | -         | J       |            | К        | L        | M            | N          |               |
|----------------------------|------------------|-----------|----------------------------|-----------------|---------|------------|-----------|---------|------------|----------|----------|--------------|------------|---------------|
|                            |                  |           | Demand S                   | Side G          | irid S  | Suppo      | rt Pro    | gran    | า          |          |          |              |            |               |
|                            | Optio            | on 1 F    | Participant (              | laim Fo         | orm (I  | May 1 20   | 024 - Oc  | tobe    | r 31, 20   | 024)     |          |              |            |               |
| s:                         |                  |           |                            |                 |         |            |           |         |            |          |          |              | _          |               |
| ame this file, replac      | ing the pl       | aceholo   | ders to include            | the partic      | ipant n | name and t | he date o | f subm  | ission (in | YYYY-MM- | DD forma | it).         | _          |               |
| plete the <b>Participa</b> | nt Inform        | ation ta  | ab.                        |                 |         |            |           |         |            |          |          |              | _          |               |
|                            |                  | 10        |                            | 1               |         |            |           |         |            |          |          |              | _          |               |
| Deuticineut                | Inform           | A         |                            |                 | 4       |            | В         |         |            |          |          | С            |            |               |
| Participant                |                  | naut      | JU                         |                 |         |            |           |         |            |          |          |              |            | •             |
| Participant N              | iame             |           |                            |                 | -       |            |           |         |            |          |          |              |            | -             |
| Contact Pers               |                  | ame       |                            |                 | -       |            |           |         |            |          |          |              |            | -             |
| Cont                       |                  |           | в                          |                 | c       |            | D         | 1       | E          | F        | G        | н            |            |               |
| Cont Date of Ev            | vent             | Wednes    | sday, July 24, 20          | 24              |         |            |           |         |            |          |          |              |            | 5-6PM         |
|                            |                  |           | Resource Type              |                 | Addres  | sc 1       | Address 2 |         | rity.      | 7in Code | State    | Load Serving | Customer   | Participation |
| 2<br>3 Resou               | Irce 1           |           | nesource (pe               |                 | Addres  |            | Address 2 |         | - city     | Lip coue | State    | Entity       | Number     | Standby       |
| 4 Resou<br>5 Resou         | irce 2<br>irce 3 |           |                            |                 |         |            |           |         |            |          |          |              |            |               |
| 6 Resou<br>7 Resou         | irce 4<br>irce 5 |           |                            |                 |         |            |           |         |            |          |          |              |            |               |
| 8 R<br>9 R                 | A                |           | в                          | с               |         | D          |           | E       |            | F        |          | G            | н          |               |
| 10 R<br>11 R<br>1 1        | Controlla        | able Ge   | neration Incen             | tive            |         |            |           |         |            |          |          |              |            |               |
|                            |                  |           | Customer<br>Identification | Genera<br>Namep | ator    | HP or kW   | ,         | Addres  | s 1        | Addre    | ss 2     | City         | Zip Code   | e State       |
| 2                          | Resource         | e 1       | Number                     | Capac           | ity     |            |           |         |            |          |          |              |            |               |
| 4                          | Resource         | e 2       |                            |                 |         |            |           |         |            |          |          |              |            |               |
| 6                          | Resource         | e 4       |                            |                 |         | A          |           |         | В          |          | С        |              | D          | E             |
| 8                          | Resource         | e 6       |                            |                 |         | Custo      | mer       |         | Dat        | e        | Time     |              | юм         | Usage         |
| 9<br>10                    | Resource         | e 8       |                            | 1               | Iden    | tificatio  | on Numl   | DE 千    | Dui        | -        |          | -            | -          | orage         |
| 11 12                      | Resource         | e 9<br>10 |                            | 2               |         |            | 1234567   | 890     | 7/1        | /2024    |          | 0:15 KWH     | 1          |               |
|                            |                  |           |                            | 3               |         |            | 1234567   | 890     | 7/1        | /2024    |          | 0:30 KWH     | 1          |               |
|                            |                  |           |                            | 4               |         |            | 10071-160 | 000     | A 4/4      | /2024    |          | 0.4E 1214/   | 6          | в             |
|                            |                  |           |                            | 5               |         | 1 Inci     | rement    | al De   | mand       | Charge   | s        |              |            |               |
|                            |                  |           |                            | 7               |         | Cust       | omer Ide  | ntifica | tion Nur   | nber     |          | Demand Ch    | arge Reimb | ursement Amo  |
|                            |                  |           |                            | _               |         | 2          |           |         |            |          |          |              |            |               |
|                            |                  |           |                            |                 |         | 4          |           |         |            |          |          |              |            |               |
|                            |                  |           |                            |                 |         | 5          |           |         |            |          |          |              |            |               |
|                            |                  |           |                            |                 |         | 6<br>7     |           |         |            |          |          |              |            |               |
|                            |                  |           |                            |                 |         | 8          |           |         |            |          |          |              |            |               |

#### Claim Form: Program Activity Report

Complete the Program Activity Report tabs for each event for all enrolled resources.

- Only one Event was called (7/24/24), so this tab is only completed once.
- Enter information about each Resource: type, address, LSE
- Enter the Customer Identification Number (i.e. utility account number) for the resource.
- Select Energy, Standby, or None for the resource's event Participation Type during each hour. Enter "None" if the resource took no action to reduce energy in that event hour.

|    | A             | В                        | C             | D             | E               | F             | G            | н                      | 1                                    | J                                           | к                                           | L                                           | M                                           | N                                           | 0                                           | P                                           |
|----|---------------|--------------------------|---------------|---------------|-----------------|---------------|--------------|------------------------|--------------------------------------|---------------------------------------------|---------------------------------------------|---------------------------------------------|---------------------------------------------|---------------------------------------------|---------------------------------------------|---------------------------------------------|
| 1  | Date of Event | Wednesday, July 24, 2024 | All fields, i | including cus | tomer address a | nd participan | t identifier |                        |                                      | 5-6PM                                       | 6-7PM                                       | 7-8PM                                       | 8-9PM                                       | 9-10PM                                      | 10-11PM                                     | 11-12PM                                     |
| 2  |               | Resource Type            | Address 1     | Address 2     | City            | Zip Code      | State        | Load Serving<br>Entity | Customer<br>Identification<br>Number | Participation<br>Type: Energy or<br>Standby | Participation<br>Type: Energy or<br>Standby | Participation<br>Type: Energy or<br>Standby | Participation<br>Type: Energy or<br>Standby | Participation<br>Type: Energy or<br>Standby | Participation<br>Type: Energy or<br>Standby | Participation<br>Type: Energy or<br>Standby |
| 3  | Resource 1    |                          |               |               |                 |               |              |                        |                                      |                                             |                                             |                                             |                                             |                                             |                                             | í – – – – – – – – – – – – – – – – – – –     |
| 4  | Resource 2    |                          |               |               |                 |               |              |                        |                                      |                                             |                                             |                                             |                                             |                                             |                                             | ()                                          |
| 5  | Resource 3    |                          |               |               |                 |               |              |                        |                                      |                                             |                                             |                                             |                                             |                                             |                                             |                                             |
| 6  | Resource 4    |                          |               |               |                 |               |              |                        |                                      |                                             |                                             |                                             |                                             |                                             |                                             | í – – – – – – – – – – – – – – – – – – –     |
| 7  | Resource 5    |                          |               |               |                 |               |              |                        |                                      |                                             |                                             |                                             |                                             |                                             |                                             |                                             |
| 8  | Resource 6    |                          |               |               |                 |               |              |                        |                                      |                                             |                                             |                                             |                                             |                                             |                                             |                                             |
| 9  | Resource 7    |                          |               |               |                 |               |              |                        |                                      |                                             |                                             |                                             |                                             |                                             |                                             | í – – – – – – – – – – – – – – – – – – –     |
| 10 | Resource 8    |                          |               |               |                 |               |              |                        |                                      |                                             |                                             |                                             |                                             |                                             |                                             |                                             |
| 11 | Resource 9    |                          |               |               |                 |               |              |                        |                                      |                                             |                                             |                                             |                                             |                                             |                                             |                                             |
| 12 | Resource 10   |                          |               |               |                 |               |              |                        |                                      |                                             |                                             |                                             |                                             |                                             |                                             | í – – – – – – – – – – – – – – – – – – –     |

### Claim Form: Meter Data Template

Complete the Meter Data Template for each Resource. Please contact DSGS Support if this data is unavailable.

- Enter the Customer Identification Number (i.e. utility account number) in column A. This tab should be completed for each separate account.
- Date and Time are pre-populated for the month of July, 2024 in 15-minute intervals.
- Please provide energy usage (kWh) for each time interval in column E.
- If your meter data does not match this format, please submit what you have and the DSGS team will re-format as necessary.

|    | A                    | В        | с          | D   | E     |
|----|----------------------|----------|------------|-----|-------|
|    | Customer             | Data     | <b>T</b> ' |     |       |
| 1  | Identification Numbe | Date     | Time 🗸     |     | Usage |
| 2  | 1234567890           | 7/1/2024 | 0:15       | кwн |       |
| 3  | 1234567890           | 7/1/2024 | 0:30       | кwн |       |
| 4  | 1234567890           | 7/1/2024 | 0:45       | кwн |       |
| 5  | 1234567890           | 7/1/2024 | 1:00       | кwн |       |
| 6  | 1234567890           | 7/1/2024 | 1:15       | кwн |       |
| 7  | 1234567890           | 7/1/2024 | 1:30       | кwн |       |
| 8  | 1234567890           | 7/1/2024 | 1:45       | кwн |       |
| 9  | 1234567890           | 7/1/2024 | 2:00       | кwн |       |
| 10 | 1234567890           | 7/1/2024 | 2:15       | кwн |       |
| 11 | 1234567890           | 7/1/2024 | 2:30       | кwн |       |
| 12 | 1234567890           | 7/1/2024 | 2:45       | кwн |       |
| 13 | 1234567890           | 7/1/2024 | 3:00       | кwн |       |
| 14 | 1234567890           | 7/1/2024 | 3:15       | кwн |       |
| 15 | 1234567890           | 7/1/2024 | 3:30       | кwн |       |
| 16 | 1234567890           | 7/1/2024 | 3:45       | кwн |       |
| 17 | 1234567890           | 7/1/2024 | 4:00       | кwн |       |
| 18 | 1234567890           | 7/1/2024 | 4:15       | кwн |       |
| 19 | 1234567890           | 7/1/2024 | 4:30       | кwн |       |
| 20 | 1234567890           | 7/1/2024 | 4:45       | кwн |       |
| 21 | 1234567890           | 7/1/2024 | 5:00       | кwн |       |

#### **Claim Form: Incremental Demand Charges**

DSGS provides reimbursement for additional demand charges incurred due to participation in a DSGS event.

To claim reimbursement, complete the "Incremental Demand Charges" tab and submit:

- Utility bill for month with increased demand charges (i.e. July, 2024).
- Calculation used to determine what the demand charge would have been if not for the DSGS event participation.

|   | A                              | В                                       |
|---|--------------------------------|-----------------------------------------|
| 1 | Incremental Demand Charges     |                                         |
|   | Customer Identification Number | Demand Charge Reimbursement Amount (\$) |
| 2 |                                |                                         |
| 3 |                                |                                         |
| 4 |                                |                                         |
| 5 |                                |                                         |
| 6 |                                |                                         |
| 7 |                                |                                         |
| 8 |                                |                                         |

| and constructions       Space And constructions       Space And constons       Space And constructions <t< th=""><th></th><th>IERGY STATE</th><th>MENT<br/>av</th><th>Account No:<br/>Statement Date:<br/>Due Date:</th><th>1234567890-<br/>09/07/201<br/>09/28/201</th></t<>                                                                                                    |                                                                       | IERGY STATE                                                                                                    | MENT<br>av                                                                                                    | Account No:<br>Statement Date:<br>Due Date:                                                                                                   | 1234567890-<br>09/07/201<br>09/28/201           |
|----------------------------------------------------------------------------------------------------|-----------------------------------------------------------------------|----------------------------------------------------------------------------------------------------|----------------------------------------------------------------------------------------------------|----------------------------------------------------------------------------------------------------|-------------------------------------------------|
| A more to be an Proper Bolandia (1997)<br><b>A more to be an Proper Bolandia</b> (1997)<br><b>A more to be an Proper Bolandia</b> | Service Er                                                            |                                                                                                    | Your Account Sur                                                                                                    | nmary                                                                                                    |                                                 |
| With SADARY<br>(1)       Payments () Reserved from Last distances       0.01         With SADARY<br>(1)       Payments () Reserved from Last distances       0.01         With SADARY<br>(1)       Payments () Reserved from Last distances       0.01 <td< td=""><td>Gerricert</td><td></td><td>Amount Due on Previous</td><td>Statement</td><td>\$91.5</td></td<>                                                                                                    | Gerricert                                                             |                                                                                                    | Amount Due on Previous                                                                                                    | Statement                                                                                                    | \$91.5                                          |
| Previous Urganization     Previous Urganization     Previous Urganization <td< td=""><td>12345 ENERG</td><td>LE<br/>IV CT</td><td>Payment(s) Received Sine</td><td>ce Last Statement</td><td>-91.5</td></td<>                                                                                                    | 12345 ENERG                                                           | LE<br>IV CT                                                                                                    | Payment(s) Received Sine                                                                                                    | ce Last Statement                                                                                                    | -91.5                                           |
| Deriver PAGE Bester Derivery Charge 1983. Deriver PAGE Bester Derivery Charge 1983. Deriver PAGE Bester Derivery PAGE Bester Derivery PAGE Bester Derivery PAGE Bester                                                                                                    |                                                                       |                                                                                                    | Previous Unpaid Balance                                                                                                    |                                                                                                    | \$0.0                                           |
| bitter bitter                                                                                                    | -                                                                     |                                                                                                    | Current PG&E Electric De                                                                                                    | livery Charges                                                                                                    | \$55.6                                          |
| Total Amount Due by 08/28/2019 \$8.<br>Total Amount Due by 08/28/2019 \$8.<br>Total Amount Due by 08/28/20                                                                                                    | Questions at                                                          | bout your bill?                                                                                                    | Silicon Valley Clean Energ                                                                                                    | y Electric Generation Charges                                                                                                    | \$32.4                                          |
| <b>Instants</b><br>The service where the service the first area of and the service the service th                                                                                                    | Nonday-Enday<br>Saturday 8 a.m<br>Phone: 1-800-7<br>www.pge.com/      | r 7 a.m9 p.m.<br>16 p.m.<br>743-5000<br>MyEnergy                                                                                              | Total Amount Due                                                                                                    | by 08/28/2019                                                                                                    | \$88.1                                          |
| All of PS and PS and PS                                                                                                    | Water To Day                                                          |                                                                                                    |                                                                                                    |                                                                                                    |                                                 |
| Institution limits         Descention construction           Image: Institution of the state of the state of the sta                                                                                                    | www.poe.com/                                                          | wavatopay                                                                                                    |                                                                                                    |                                                                                                    |                                                 |
| Concernence of the second sector of the second sector of the second sect                                                                                                    |                                                                       |                                                                                                    |                                                                                                    |                                                                                                    |                                                 |
| where the second set is a set of the second set of the second set                                                                                                    |                                                                       |                                                                                                    | Monthly Billing History                                                                                                    |                                                                                                    | Daly Usage Comparis                             |
| the second second secon                                                                                                    |                                                                       |                                                                                                    | \$200 T                                                                                                    |                                                                                                    | 1 Year Last, Core                               |
| Let under the second by the second by the s                                                                                                    |                                                                       |                                                                                                    | \$150 -                                                                                                    | ml.                                                                                                    | Ago Penod Peno                                  |
| the second second                                                                                                    |                                                                       |                                                                                                    | \$100 -                                                                                                    | 111111                                                                                                    |                                                 |
| These sizes is a first of the size size of the size size of the size of the si                                                                                                    |                                                                       |                                                                                                    | \$50                                                                                                    |                                                                                                    | Electing KWh 7 Day                              |
| Learning of the second second                                                                                                    |                                                                       |                                                                                                    | 2018 MD* 906 1004 1105                                                                                                    | 1208 108 208 307 418 509 606 310 807 -                                                                                                    | 1 10 14 19                                      |
| Spectral Messages<br>and the Messages (BKR) herein provide a newly based on allocs bits for boome-guided household of the<br>more provide. This is an annually plant of the MonOCOM or uppy interaction all were applicable.<br>The more provide the more provide the more than an extendential herein a transmission and provide to<br>an annual transmission of an annual herein the herein and herein and herein and transmission and provide the<br>regression and the more provide the more than annual herein and herein and transmission and the<br>more extended to the more and the more provide the state of the more provide the<br>regression and the more and the more and the more provide the state of the<br>more extended to the state of the more provide the state of the the state on<br>the more and the state of the more the state of the the state of the the state of<br>the state of the state of the state of the state of the the state of the state of the state of the state of the<br>state of the state of the sta                                                                                                    |                                                                       |                                                                                                    | Voltana pge.co                                                                                                    | Electric Gas<br>mMyEnergy for a detacted bill comparison                                                                                      | Gas Thems / Day                                 |
| of many Class Elea Austrace (FRRA Proper provides a mediny descent) and wells of the transmissional frameworks of the many provides. The first provides and the manufacture of the provides and the provides of the many provides of the many provides of the many provides. The first provides are strateging of the provides of the many provides of the many provides of th                                                                                                    | Important Me                                                          | essages                                                                                                    |                                                                                                    |                                                                                                    |                                                 |
| ma proton. To set for userily plassed 34 489-PEC-884 or eggs under a week gas conflux.<br>The proton PEC set for userily plassed 34 489-PEC-884 or eggs under a set of the plassed and the plassed and the plasme and the plasme and the                                                                                                    | The Family Elect                                                      | tric Rate Assistance (FERA) P                                                                                                    | frogram provides a monthly discour                                                                                                    | t on electric bills for income-qualifie                                                                                                    | d households of three                           |
|                                                                                                    |                                                                       | RA ofrece ahorros mensuales<br>onas. Para determinar si califo                                                                                | sólo en las facturas de electricidad<br>ca, por favor llame al 1-500-PGE-50                                                                            | a hogares de ingresos econômicos<br>360 o puede aplicar a través de nues                                                                      | bajos y medianos co<br>stra página web          |
| Account Number: Due Date: Total Amount Due: Amount Enclosed:                                                                                                    | El Programa FEI<br>tres o más perso<br>www.pge.com/f<br>Please return | fora.<br>In this portion with your payment                                                                                                    | . No staples or paper clips. Do not fold                                                                                                    | I. Thank you.                                                                                                    | Continued on page t                             |
|                                                                                                    | Important Me<br>The Family Elect<br>or more persons                   | Issages<br>tric Rate Assistance (FERA) P<br>. To see if you quality, please<br>RA ofrece ahorros mensuales<br>onas. Para determinar si califo | togram provides a monthly discour<br>call 1-609-PGE-5000 or apply onlin<br>sólo en las facturas de electricidad<br>ca, por favor liame al 1-600-PGE-50 | t on electric bills for income-qualifie<br>e al www.pge.com/fera.<br>a hogares de ingresos econômicos<br>560 o puede aplicar a través de nues | d households<br>bajos y media<br>tira página we |

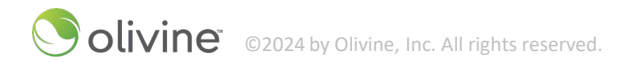

## Claim Form: Controllable Generation Incentive

Participants using BUGs powered by biomethane, natural gas, or diesel that are remotely controllable may receive a one-time bonus incentive of \$2.00/kW or \$1.50/horsepower (HP). To claim this incentive:

- Complete the Controllable Generation Incentive tab in the Claim Form,
- Include the specification sheet or other supporting documentation showing nameplate kW or HP,
- Include documentation demonstrating that the generator is remotely controllable.

|    | А              | В                        | c                     | D        | E         | F         | G    | н        | I I   |
|----|----------------|--------------------------|-----------------------|----------|-----------|-----------|------|----------|-------|
|    |                |                          |                       |          |           |           |      |          |       |
| 1  | Controllable ( | Generation Incen         | tive                  |          |           |           |      |          |       |
|    |                | Customer                 | Generator             |          |           |           |      |          |       |
| 2  |                | Identification<br>Number | Nameplate<br>Capacity | HP or kW | Address 1 | Address 2 | City | Zip Code | State |
| 3  | Resource 1     |                          |                       |          |           |           |      |          |       |
| 4  | Resource 2     |                          |                       |          |           |           |      |          |       |
| 5  | Resource 3     |                          |                       |          | *         |           |      |          |       |
| 6  | Resource 4     |                          |                       |          |           |           |      |          |       |
| 7  | Resource 5     |                          |                       |          |           |           |      |          |       |
| 8  | Resource 6     |                          |                       |          |           |           |      |          |       |
| 9  | Resource 7     |                          |                       |          |           |           |      |          |       |
| 10 | Resource 8     |                          |                       |          |           |           |      |          |       |
| 11 | Resource 9     |                          |                       |          |           |           |      |          |       |
| 12 | Resource 10    |                          |                       |          |           |           |      |          |       |
| 13 | Resource 11    |                          |                       |          |           |           |      |          |       |
| 14 | Resource 12    |                          |                       |          |           |           |      |          |       |
| 15 | Resource 13    |                          |                       |          |           |           |      |          |       |

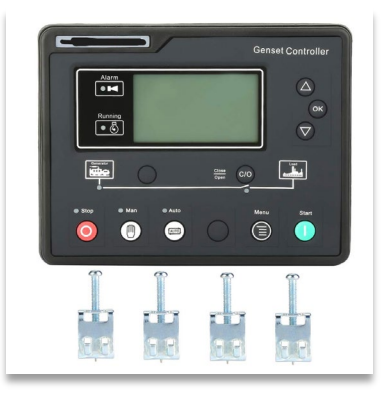

# **DSGS** Participant Attestation

- DSGS Participant Attestation for Reimbursement Claims: Attestation that the payment will cover eligible incentive payments and to the accuracy and completeness of the information submitted.
- Available on DSGS Program Website.

|                                                                                                    | Demand Side Grid                                                                                                    | d Support (DSGS)                                                                                                    | Program                                                                                                    |                                                                                                    |
|----------------------------------------------------------------------------------------------------|----------------------------------------------------------------------------------------------------|----------------------------------------------------------------------------------------------------|----------------------------------------------------------------------------------------------------|----------------------------------------------------------------------------------------------------|
| And the date of sub<br>along with an electror<br>or Participant. Place<br>all supporting docum<br>https://dsgs.olivinei                                                                                                    | placing the placeho<br>mission (in YYYY-M<br>onic signature of ar<br>this attestation int<br>mentation and uploa<br><u>nc.com/upload</u> .                                                                                                    | lders to include the l<br>M-DD format). Comp<br>n authorized represe<br>o a zipped folder alo<br>ad to the DSGS Web                                                                                         | Provider/Part<br>olete the info<br>ntative of the<br>ng with the o<br>site at:                                                          | icipant name<br>rmation below<br>e DSGS Provider<br>claim form and                                                       |
| or more informatic<br>Guideline Advisory,                                                                                                    | on on the program,<br>please visit the <u>DSC</u>                                                                                                    | including the DSGS I<br>GS Program website.                                                                                                    | Program Guio                                                                                                    | delines and                                                                                                    |
| . DSGS Claim                                                                                                    | Submission Info                                                                                                    | rmation                                                                                                    |                                                                                                    |                                                                                                    |
| Date of Submission                                                                                                    |                                                                                                    |                                                                                                    |                                                                                                    |                                                                                                    |
|                                                                                                    | -                                                                                                    |                                                                                                    |                                                                                                    |                                                                                                    |
| Claim Form Submis                                                                                                    | sion File Name:                                                                                                    |                                                                                                    |                                                                                                    |                                                                                                    |
| Claim Form Submiss                                                                                                    | sion File Name:<br>for DSGS Providers of<br>elow which is associ                                                                                                    | Only - if participating<br>ated with the claim t                                                                                                    | i in multiple c<br>template you                                                                                                    | options, only<br>are submitting.]                                                                                        |
| Claim Form Submiss<br>Incentive Option [ <i>f</i><br>select the option be<br>Option 1                                                                                                    | sion File Name:<br>for DSGS Providers of<br>elow which is associ<br>Optio                                                                                                    | Only - if participating<br>ated with the claim t<br>n 2 O                                                                                                    | <i>i in multiple c</i><br><i>template you</i><br>Opti                                                                                   | options, only<br>are submitting.]<br>ion 3                                                                               |
| Claim Form Submiss<br>Incentive Option [ <i>f</i><br>select the option be<br>Option 1<br>2. Certification<br>• I am authorized<br>• I certify under p<br>reimburse eligib<br>completeness of<br>I certify that I a<br>the Emergency<br>associated with                                                        | sion File Name:<br>or DSGS Providers s<br>alow which is associ-<br>optio<br>to complete and sign t<br>enalty of perjury under<br>enalty of perjury under<br>the information submi<br>not seeking incentive<br>Load Reduction Progra<br>this claim.                        | Only - if participating<br>ated with the claim to<br>his form on behalf of the<br>the laws of the State of<br>administrative costs<br>ted.<br>is from any other Deman<br>n (ELRP), for the same p           | n in multiple of<br>remplate you<br>Opti<br>DSGS Provider<br>California that<br>to the accuracy<br>nd Response pro<br>period for the re | ptions, only<br>are submitting.]<br>ion 3<br>/Participant.<br>the payment will<br>and<br>ogram, such as<br>sources       |
| Laim Form Submiss<br>Incentive Option [ <i>f</i><br>select the option be<br>Option 1<br><b>2.</b> Certification<br>I am authorized<br>I certify under p<br>reimburse eligib<br>completeness of<br>I certify that I<br>the Emergency<br>associated with<br>Name of Authorize                                   | sion File Name:<br>or DSGS Providers (<br>elow which is associ<br>Optio<br>to complete and sign t<br>enaity of perjury under<br>the information submit<br>the information submit<br>the information submit<br>to ad Reduction Program<br>this claim.<br>d Representative: | Only - if participating<br>ated with the claim t<br>n 2<br>his form on behalf of the<br>the laws of the State of<br>administrative costs<br>tted.<br>Is from any other Deman<br>n (ELRP), for the same p    | n in multiple of<br>template you<br>Opti<br>DSGS Provider<br>California that<br>to the accuracy<br>nd Response pr<br>period for the re  | pptions, only<br>are submitting.]<br>ion 3<br>//Participant.<br>the payment will<br>and<br>ogram, such as<br>sources     |
| Laim Form Submiss<br>Incentive Option [/<br>select the option be<br>Option 1 O<br>2. Certification<br>I am authorized<br>I certify under pre-<br>reimburse eligib<br>completeness of<br>I certify that 1 a<br>the Emergency<br>associated with<br>Name of Authorize<br>Title:                                 | sion File Name:<br>for DSGS Providers to<br>DSGS Providers of<br>allow which is associ-<br>optio<br>to complete and sign t<br>le incentive payments a<br>while information submit<br>m not seeking incentive<br>add Reducton Program<br>this claim.                       | Dnly - if participating<br>ated with the claim to<br>n 2 his form on behalf of the<br>he laws of the State of<br>administrative costs<br>ted.<br>(ELP), for the same p                                      | n in multiple of<br>template you<br>Opti<br>California that<br>to the accuracy<br>nd Response pr<br>period for the re                   | pptions, only<br>are submitting.]<br>ion 3 ()<br>'/Participant.<br>the payment will<br>and<br>ogram, such as<br>sources  |
| Jaim Form Submiss<br>Incentive Option [/<br>select the option be<br>Option 1<br>2. Certification<br>9. Leartify under preimburse eligibic<br>completeness of<br>1 certify under preimburse eligibic<br>completeness of<br>1 certify that 1 action<br>was obtained with<br>Name of Authorize<br>Email Address: | sion File Name:<br>for DSGS Providers to<br>DSGS Providers of<br>Doption<br>option<br>to complete and sign to<br>enalty of perjury under<br>le incentive payments a<br>esking incentive<br>Load Reduction Program<br>this claim.<br>d Representative:                     | Dnly - if participating<br>ated with the claim t<br>n 2                                                                                                    | r in multiple c<br>template you<br>Opti<br>California that<br>to the accuracy<br>nd Response pr<br>period for the re                    | pptions, only<br>are submitting.]<br>ion 3 ()<br>/Participant.<br>the payment will<br>and<br>ogram, such as<br>soources  |
| Laim Form Submiss<br>Incentive Option [/<br>Select the option bu<br>Option 1<br>2. Certification<br>- I am authorated<br>- reimburse elipp<br>completeness of<br>- I certify that I a<br>the Emergency<br>associated with<br>Name of Authorize<br>Title:<br>Email Address:<br>Date:                           | sion File Name:<br>for DSGS Providers of<br>elow which is associ-<br>optio<br>to complete and sign to<br>enalty of perjuy unders<br>the information submit<br>the information submit<br>coad Reduction Program<br>this claim.<br>d Representative:                        | Dnly - if participating<br>tated with the claim in<br>n 2<br>his form on behalf of the<br>the laws of the State of<br>administrative costs<br>steed.<br>is from any other Deman<br>n (ELRP), for the same p | in multiple of<br>emplate you<br>Opti<br>DSGS Provided<br>California that<br>to the accuracy<br>deprind for the re                      | poptions, only<br>are submitting.]<br>ion 3 ()<br>/Participant.<br>the payment will<br>and<br>gogram, such as<br>sources |

CALIFORNIA

© olivine<sup>®</sup> ©2024 by Olivine, Inc. All rights reserved

NATURAL

# Payee Data Record (STD 204)

- An STD 204 is required when receiving payments from the State of California.
- If the designated payee has already submitted a complete STD-204 form with a prior reimbursement claim and has received a payment within the past year from the CEC, a new STD-204 is not needed.

| STATE OF CALIFORNIA – DEPARTMENT OF FINANCE<br>PAYEE DATA RECORD<br>(Required when receiving payment from the State of California in lieu of IRS W                                                                                                    | Reset Form                                                                                                    |                     |                            |                                                           |  |  |
|----------------------------------------------------------------------------------------------------|----------------------------------------------------------------------------------------------------|---------------------|----------------------------|-----------------------------------------------------------|--|--|
| STD 204 (Rev. 03/2021)                                                                                                    | ,                                                                                                    |                     |                            |                                                           |  |  |
| Section 1 -                                                                                                    | Payee Inform                                                                                                    | ation               |                            |                                                           |  |  |
| NAME (This is required. Do not leave this line blank. Must match the particular that the particular the particular that the particular that the pa                                                       | ayee's federal tax                                                                                                    | return)             |                            |                                                           |  |  |
| BUSINESS NAME, DBA NAME or DISREGARDED SINGLE M                                                                                                    | EMBER LLC N                                                                                                    | AME (If             | different from a           | bove)                                                     |  |  |
| MAILING ADDRESS (number, street, apt. or suite no.) (See instruction                                                                                                    | ons on Page 2)                                                                                                    |                     |                            |                                                           |  |  |
| CITY, STATE, ZIP CODE                                                                                                    | 1                                                                                                    | E-MAIL              | ADDRESS                    |                                                           |  |  |
| Section                                                                                                    | 2 – Entity Typ                                                                                                    | e                   |                            |                                                           |  |  |
| Check one (1) box only that matches the entity type of the P                                                                                                    | ayee listed in \$                                                                                                    | Section             | 1 above. (Se               | e instructions on page 2)                                 |  |  |
| SOLE PROPRIETOR / INDIVIDUAL                                                                                                    | CORPORAT                                                                                                    | ION (see            | instructions on            | page 2)                                                   |  |  |
| SINGLE MEMBER LLC Disregarded Entity owned by an individual                                                                                                    | MEDICAL                                                                                                    | (e.g., de           | ntistry, chiropre          | actic, etc.)                                              |  |  |
| PARTNERSHIP                                                                                                    | PARTNERSHIP     LEGAL (e.g., atto                                                                                                    |                     |                            |                                                           |  |  |
| ESTATE OR TRUST                                                                                                    | (e.g., no                                                                                                    | nprofit)            |                            |                                                           |  |  |
|                                                                                                    | ALL OTH                                                                                                    | ERS                 |                            |                                                           |  |  |
| Section 3 – Tax                                                                                                    | Identification                                                                                                    | า Numl              | ber                        |                                                           |  |  |
| Enter you have been included with the appropriate box<br>match the name given in Section 1 of this form. Do not provide<br>The TIN is a 9-digit number. Note: Payment will not be processe<br>• For Individuals, enter SSN.<br>• If you are a Resident Alian and you do not have and are not<br>appropriate the section of the section of the section of the section of the<br>section of the section of the section of the section of the section of the<br>section of the section of the section of the section of the section of the<br>section of the section of the section of the section of the section of the<br>section of the section of the section of the section of the section of the<br>section of the section of the section of the section of the section of the section of the<br>section of the section of the section of the section of the section of the<br>section of the section of the section of the section of the section of the<br>section of the section of the section of the section of the section of the<br>section of the section of the section of the section of the section of the<br>section of the section of the section of the section of the section of the<br>section of the section of the section of the section of the section of the<br>section of the section of the section of the section of the section of the<br>section of the section of the section of the section of the section of the<br>section of the section of the | more than one<br>ad without a TIN                                                                                                    | n<br>(1) TIN.<br>√. | Social Sec<br>Individual 1 | urity Number (SSN) or<br>Fax Identification Number (ITIN) |  |  |
| SSN, enter your ITIN.<br>• Grantor Trusts (such as a Revocable Living Trust while the g                                                                                                    | grantors are aliv                                                                                                    | e) may              | OR                         |                                                           |  |  |
| <ul> <li>not have a separate FEIN. Those trusts must enter the indiv</li> <li>For Sole Proprietor or Single Member LLC (disregarded sole member is an individual, enter SSN (ITIN if applicable prefers SSN).</li> </ul>                                                                                                    | ridual grantor's<br>entity), in whic<br>e) or FEIN (FTB                                                                                                    | SSN.<br>h the       | Federal Em<br>(FEIN)       | ployer Identification Number                              |  |  |
| <ul> <li>For Single Member LLC (disregarded entity), in which th<br/>business entity, enter the owner entity's FEIN. Do not use<br/>entity's FEIN.</li> </ul>                                                                                                    | prevents Sorv. For Single Member LLC (disregarded entity), in which the sole member is a business entity, enter the owner entity's FEIN. Do not use the disregarded entity's FEIN. |                     |                            |                                                           |  |  |
| <ul> <li>For all other entities including LLC that is taxed as a corpora<br/>estates/trusts (with FEINs), enter the entity's FEIN.</li> </ul>                                                                                                    | tion or partners                                                                                                    | hip,                |                            |                                                           |  |  |
| Section 4 – Payee Resi                                                                                                    | dency Status                                                                                                    | (See i              | nstructions)               |                                                           |  |  |
| CALIFORNIA RESIDENT – Qualified to do business in Californi                                                                                                    | a or maintains a                                                                                                    | perman              | ent place of bu            | siness in California.                                     |  |  |
| CALIFORNIA NONRESIDENT - Payments to nonresidents for                                                                                                    | services may be                                                                                                    | subject             | to state incom             | e tax withholding.                                        |  |  |
| No services performed in California     Copy of Franchise Tax Board waiver of state withholding is at                                                                                                    | tached.                                                                                                    |                     |                            |                                                           |  |  |
| Postion F                                                                                                    |                                                                                                    | 20                  |                            |                                                           |  |  |
| I hereby certify under penalty of perjury that the information<br>Should my residency status change, I will promptly notify th                                                                                                    | provided on t                                                                                                    | his doc<br>/ below  | ument is true              | and correct.                                              |  |  |
| NAME OF AUTHORIZED PAYEE REPRESENTATIVE                                                                                                    | TITLE                                                                                                    |                     | E                          | MAIL ADDRESS                                              |  |  |
| SIGNATURE                                                                                                    | DATE                                                                                                    | ľ                   | ELEPHONE                   | (include area code)                                       |  |  |
| Section 6 – P                                                                                                    | aying State                                                                                                    | Agency              |                            |                                                           |  |  |

Solivine<sup>®</sup> ©2024 by Olivine, Inc. All rights reserved

## Submitting Claim Packages

To submit a claim package, place the claim form and all supporting documentation into a **zipped folder** and upload to the DSGS Website at: <u>https://dsgs.olivineinc.com/upload/</u>

- Instructions for how to "zip" a folder <u>here</u>.
- Navigate to program website upload link
- Select "Option 1 Direct Participant Claim Package" under Submission Type
- Fill in all required fields

| California<br>DEMAND SIDE<br>GRID SUPPO | RT                         |           |           |              | APPLY NOW |
|-----------------------------------------|----------------------------|-----------|-----------|--------------|-----------|
|                                         | HOME ENROLLME              | NT FAQ    | RESOURCES | CONTACT US   |           |
|                                         | DSGS Uploads               |           |           |              |           |
|                                         | Contact Information        |           | 8         | Upload Files |           |
|                                         | Submission Type * -Select- | ×         |           |              |           |
|                                         | Your Name *                | Last Name |           |              |           |
|                                         | Organization *             |           |           |              |           |
|                                         | Email *                    |           |           |              |           |

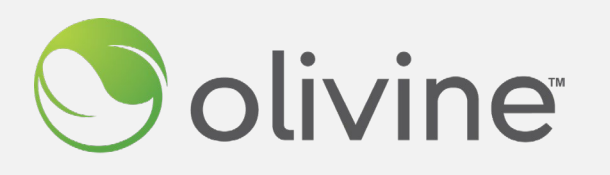

For more information, please contact:

DSGS Support dsgs-support@olivineinc.com (866) 208-6352

# THANK YOU!